2024/11/20

### WE B在庫照会について Hohsui Web

### 中株式会社ホウスイ

## 注意していただく点

### ① 入庫予約は予定日の1営業日前の14時までに入力してください。

### ② 出庫予約の受付時間は下記の通り、各事業所で異なります。※ 詳しくは各事業所にお問合せ下さい。

■各事業所の出庫受付時間(WEB依頼)

| 事業所名                                       | 翌日早出し       | 日中出庫      | 備考                    |
|--------------------------------------------|-------------|-----------|-----------------------|
| ・豊洲冷蔵庫<br>・豊海第一冷蔵庫<br>・豊海第二冷蔵庫<br>・豊海第三冷蔵庫 | 1営業日前の14時まで | 当日1 4時まで※ | ※但し休市日は1 営業日前14時締切    |
| ・船橋冷蔵庫                                     | 1営業日前の午前中まで | 前日15時まで   |                       |
| ・大井冷蔵庫                                     | 1営業日前14時※   | 当日14時まで   | ※但し月曜日の早出しは金曜日14時締切   |
| ・厚木物流センター                                  | 受付なし        | 前日15時まで※  | ※但し日曜、月曜日出庫は金曜日の15時締切 |
| ・市川物流センター                                  | 受付なし        | 当日14時まで   |                       |
| ・川島物流センター                                  | 受付なし        | 前日15時まで   |                       |

年末年始、お盆、長期連休期間中等は変更となる場合がございます。詳しくは各事業所にお問い合わせください。

●下記の出庫は受付しておりませんので、ご了承ください。

・入庫日当日の日中出し及び翌日早出し出庫(再入庫分含む)。

・通関日当日の日中出し及び翌日早出し。

・名変日当日の日中出し及び翌日早出し(前日までに名義変更依頼がある出庫は対応可能とさせていただきます)。

# 注意していただく点

- ③ 入庫、出庫とも、入力できない場合は、ご手数ですが、弊社シス テム部までお問い合わせください。
- ④ 入庫履歴、出庫履歴はPDFまたは、CSV形式によって、ご覧いただけます。
- ※ 入出庫の確定データはコンピューターで処理後、WEB上で30分 ごとにデータ更新されます。

(株) ホウスイ WEB在庫照会

【主要機能】Hosui Web Ver4(2024.11.01現在)

I:在庫表

検索には4つの検索キーを用意しております。

①入庫番号(ホウスイ管理番号)・・・ダイレクトに商品を呼び出します。
②入庫日・・・・指定した入庫日以降の在庫を呼び出します。
③品名カナ・・・・カナを指定して商品を呼び出します(部分一致可)。
④商品コード・・・お客様のコードを指定して商品を呼び出します。

Ⅱ:履歴照会

入庫・出庫・名義変更・検品などの情報がひと目でわかるようになっております。

Ⅲ:印刷とCSVデータ出力

在庫表、履歴表、期間指定の出庫明細一覧表がPDF出力とCSVデータ出力が出来ます。

Ⅳ:入庫予約、出庫予約(事前にお申し出ください)

入庫の予約、出庫の予約が画面より可能となります。

[運用時間] 午前8時~午後2時(10分おきに送信、3時以降は1時間おきに送信) 24時間予約入力は可能ですが、14時以降の入力データは翌日8時の受付となります。 入庫予約・・・翌日以降の予約が可能です。(14時以降は翌々日以降) 出庫予約・・・「早出し」は翌日以降の予約が可能です。(14時以降は翌々日以降) 「日中」、「休日」、「深夜」は当日以降の予約が可能です。(14時以降は翌日以降)

【インターネット環境】

Windows10以降のOS、インターネットエクスプローラ 6.0以降のブラウザの環境 また、SSL技術により万全のセキュリティ対策 を構築しておりますのでご安心下さい。 推奨ブラウザ: Microsoft Edge

#### ▼:入出庫アップロード(事前にお申し出ください)

また、アップロード機能(システム部に連絡いただければ、ご説明いたします。)により、所定のフォーマットで作成 いただいたデータをそのまま入庫予約、出庫予約として利用できます。

▼:マスター管理

商品マスター、運送マスターの登録により入庫予約、出庫予約の入力作業が軽減できます。

【ご注意】

在庫履歴照会は24時間365日の対応ですが、サーバー機器等のメンテナンスの時間帯は ご利用できないこともあります。

こ利用してないことものりより。

また、入庫予約、出庫予約に関しましては、1IDにつき同時に複数の方で予約入力はできません。 (1名のみ予約入力できる仕組みとなっております。)

入庫、出庫の履歴情報は30分間隔でホストよりWEB上へ更新されます。

【お申し込み方法】

ご利用の際は弊社ホームページ(<u>http://www.hohsui.co.jp)</u>のホウスイWebの「サービス会員規約」をご了承の上、「WEB在庫照会利用申込書」にて、お申込み下さい。 お申し込みは、FAXまたはメールにてお願いいたします。 後日、「お客様コードID」、「初期パスワード」を記した「WEB在庫照会利用申込書」を郵送いたします。

【申込先】

株式会社ホウスイ システム部

| (住所)       | : | 東京都江東区豊洲6-6-3         |
|------------|---|-----------------------|
| (TEL)      | : | 03-6633-3325          |
| (FAX)      | : | 03-6633-3331          |
| (E - MAIL) | : | systemka@hohsui.co.jp |

【お願い】

パスワードはお客様側で管理して頂きますので、登録時に郵送いたします「WEB在庫照会利用申込 書」に記載してある初期パスワードでログインして頂き、お客様でパスワード(8文字〜14文字以内) の変更をお願いいたします。

また、60日ごとにパスワードを変更してください。 ご利用料金は1社一律で月額3000円(税別)となっております。

こが用料金は1社一件で万額3000万(杭別)となってのり

【問合せ先】

ご質問、ご不明な点がございましたら、株式会社ホウスイ システム部までご連絡ください。